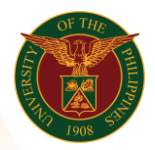

## QUICK GUIDE

## Submit International Travel

- Log in to <u>https://uis.up.edu.ph</u>
  Enter UIS credentials (username and password) > Login button
- 2. UIS Home Page > Main Menu
  - UP Employee Self Service > Employee Submissions/Requests > Request for Travel > International Travel
- 3. International Travel
  - o Click Add button tab
    - -Assignment Position
      - Click the magnifying glass and click go button then select Quick Select
    - -Venue
    - -Start Date
    - -End date
    - -Nature of Travel
      - Click the magnifying glass and click go button then select Quick Select Nature of Travel
    - -Travel Description (Purpose)
    - -Sponsoring/Inviting Agency
    - -Type of Leave Requested
      - Click the magnifying glass and click go button then select Quick Select Type of Leave Requested
    - -Sponsor Expense
      - Click the magnifying glass and click go button then select Quick Select Sponsor Expense
    - -Currency of Amount Granted
    - -Amount Granted
    - -Estimated Expenses
    - -Faculty-Course Section to be Missed
    - -Faculty -Schedule to be Missed
    - -Faculty -No of Class Meetings to be Missed
    - -Faculty-% of Class Meetings to be Missed
    - -Faculty-Arrangement of Classes to be Missed
    - -Remarks
    - -Entitlement
  - Click Apply button
  - Click Next button

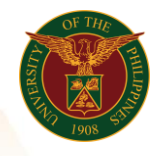

University of the Philippines Diliman, Quezon City

## 4. Review

• Click Submit button

## Confirmation

Note: Your International Travel is submitted for supervisor's approval.